## DBPIA 검색법 (1)

RISS 로 찾은 자료 가운데 저희가 구독하고 있는 DBPIA 자료는 학교에서는 별도로 로그인을 하지 않아도 볼 수 있습니다.

| 🗋 www.dbpia.co.kr |                                           |         |             |
|-------------------|-------------------------------------------|---------|-------------|
|                   | - World Mssion University(월드미션대학교) 님 개인회원 | 로그인   기 | H인회원 가입ㅣ 고? |
|                   |                                           |         |             |
| DPain             | 본문포함 검색머를 입력해주세요                          | 건새      | 상세검색        |
| Doria             | 저자명 간행물명 발행기관명                            |         | 다국어입력       |

그러나, 외부에서는 로그인(http://www.dbpia.co.kr)을 해야 볼 수 있습니다. DBpia 로그인 및 패스워드 정보는 무들 상에 있는 "원격자료" 에서 확인하시거나 월드미션대학교 도서관으로 문의하세요. (213-385-2322 ext. 130 / library@wmu.edu)

종교쪽에는 73 개의 저널을 서비스하고 있습니다 (2015 년 10 월 현재). 신학 분야로는 '교회사연구,' '기독교교육정보' 등 학술지를 창간호부터 최신호까지 이용할 수 있습니다.

|                                                                                                    | •                                                                                                    |                                                                                            |                                    |                           |
|----------------------------------------------------------------------------------------------------|----------------------------------------------------------------------------------------------------|--------------------------------------------------------------------------------------------|------------------------------------|---------------------------|
| DBria                                                                                                    | 본문포함 <mark>성형 역사</mark><br>제자명 간행물명                                                                                                    | 발행기관명                                                                                      | 상세검식<br>검색<br>다국어입                 | 객<br>해 <b>가만문고의인중신청</b> ? |
| 주제분류                                                                                                    | 간행물 발행기관                                                                                                    | 저자 목록 인기자료                                                                                 | 장비                                 | 바구니 마이페이지                 |
| 홀 > 검색결과                                                                                                    |                                                                                                    |                                                                                            |                                    |                           |
| Q, 검색결과                                                                                                    | 검색결과                                                                                                    |                                                                                            |                                    | 오늘 본 검색이 검색환경 실정          |
| 결과내 제감석 ④                                                                                                    | • 검색에 : 전체='성령 역사'<br>• 자료건수 : <mark>총 223개</mark> ②                                                                                               |                                                                                            |                                    |                           |
| 전체 🔻 검색                                                                                                    | • 본문 검색 본문포함 <b>본문제의</b>                                                                                                    | 정렬방식 유사도순 ▼ 20개 ▼                                                                          |                                    |                           |
| 검색결과 좁혀보기                                                                                                    | □ 전체   〒구매하기   초 논문모두저장   □ 보관장   ▷ 인용하기 및 이용가능 및 구매가능 및 이용가능                                                                                      |                                                                                            |                                    |                           |
| <ul> <li>▼ 자료유형</li> <li>27</li> <li>· 전자저널 논문 (148)</li> <li>· 전자색 챕터 (74)</li> <li>· 창고자료·사전 항목 (1)</li> </ul>   | <ul> <li>■ 의사적 배경을 중심으로 본 고전적</li> <li>● 임형근 최</li> <li>한세대학교 영산신학연구소, 영산(</li> <li>● 28 권장   ■ PDFMew   □</li> </ul>                              | I 오순절주역의 성경청례론 (KCI통)<br>신학자널 21, 2011.6, 83-126 (44 p<br>OulockView 은 TextView ( 2        | 재]<br>hages)<br>노력보기               |                           |
| <ul> <li>         · 한국역대가사문학집성 (4         1)         · 영산신학저널 (26)         · · · · · · · · · · · · · · ·</li></ul> | <ul> <li>2 한국 오순절 성령운동의 역사와 전</li> <li>과 배본철 ୬</li> <li>한세대학교 영산신학연구소, 영산신</li> <li>한문저장   ■ PDFVew   □</li> </ul>                                 | 명 <b>: 성령론 논제들의 발생과의 연</b><br>신학저널 29, 2013,12, 7-56 (50 pa<br>QuickMew   은 TextView   ♡ 최 | <b>간성 [KCI등자]</b><br>Iges)<br>5록보기 |                           |
| <ul> <li>· 신학전망 (3)</li> <li>· 한국기독교신학논흥 (9)</li> <li>· 기독교사상 (7)</li> <li>□5271 *</li> <li>▼ 주제분류</li> </ul>      | <ul> <li>○ [法(最)의 눈으로 보는 구약성서 ④</li> <li>&gt; 운행하시니라(항 1:2)</li> <li>이영재</li> <li>대한기독교서회, 기독교사상 642,</li> <li>&gt; 원문저장   图 PDFVew   □</li> </ul> | <b>9) 토리의 성령관 : 소통의 역사 : 1</b><br>2012.6, 108-122 (15 pages)<br>QuickMew                   | 해나님의 영은 수면 위에                      | 1                         |

- ① 찾고자 하는 주제 키워드를 넣으면, (예, 성령 역사)
- ② 관련된 전자 자료가 나옵니다. (예, 223 개 검색)
- ③ 전자 자료 가운데 학술지 전자저널 논문만 보고자 하는 경우, 왼쪽의 [자료유형] 가운데 [전자저널 논문]를 선택합니다. 이렇게 한 번 자료유형으로 검색결과를 거를 수 있습니다.

(에, 전자저널 논문은 148 개 검색)

- ④ 148 개도 자료 고르기에 너무 많은 수라면, [결과내 재검색] 창에 키워드를 넣고 [검색]을 하면 현재 나와 있는 검색 결과 중에서 여기에 넣은 키워드가 들어간 자료만 검색해 줍니다. 그러면, 한 번 더 걸러지는 효과가 있고, 검토해야 할 자료 수도 줄어듭니다.
- ⑤ 그리고 검색된 결과에서 가능하면 [KCI 등재]된 자료를 보고 인용하도록 합니다. 적당한 자료를 발견하면, [원문 저장], [QuickView 미리보기], [초록보기] 등을 할 수 있습니다. 다음은 저널 논문의 QuickView 모습입니다. 최대 5 페이지까지만 이 기능이 되고 [원문 저장]을 누르면 저장되고 전체 논문을 볼 수 있습니다.

| _                        | World Mission University(월드미션대학교) 님 개인회원 로그만 두 개인회원 가입 두 고객센터 두 오 | .류신고   Engli |
|--------------------------|-------------------------------------------------------------------|--------------|
|                          | DBria                                                             | $\times$     |
|                          | 최대 5페이지까지 제공됩니다. 원문저장 하여 전체 페이지를 이용하세요.                           |              |
| D                        |                                                                   | ▲<br>인중신청    |
|                          | Page 1                                                            |              |
| 주기                       |                                                                   | 페이지          |
| 홈 > 검색결)                 | 영산신학저널 Vol. 29 (2013), 7—56                                       | P            |
| O,                       |                                                                   | 색환경 설정       |
| 결과내 재검                   |                                                                   |              |
| 전체                       |                                                                   | 2074 •       |
| 건새고                      | 한국 오순절 성령운동의 역사와 전망:                                              |              |
| ▼ 자료유형                   | 성령론 논제들의 발생과의 연관성*                                                | 이용물/         |
| • 전자저널                   |                                                                   |              |
| • 전자책 칩                  |                                                                   |              |
| · 참고자료                   | 배본철                                                               |              |
| ▼ 가행물!                   | 성결대학교, 교회사  <br>  bbc1224@gmail.com                               |              |
| · 한국역대<br>1)             |                                                                   |              |
| • 영산신혁                   |                                                                   |              |
| • 신학전망                   |                                                                   |              |
| <ul> <li>한국기목</li> </ul> |                                                                   |              |
| · 기독교시                   |                                                                   |              |
| ▼ 주제분                    | 필자는 한국에서 일어난 오순절 성령운동의 역사를 분석하고, 또 이에 근거하여                        |              |
| · 인문학 ()                 | 복음적 성령론의 바람직한 방향을 전망하려는 목적으로 이 논문을 작성한다. 필자                       |              |
| • 사회과혁                   | 는 광의적 의미에서 한국 오순절 성령운동의 시기를 사회적 변화의 큰 격동을 따                       |              |

찾은 DBPIA 자료를 각주로 달거나, 참고문헌으로 인용하는 법은 다음과 같습니다.

| 정식주석-각주(footnotes)                                                                                  |
|----------------------------------------------------------------------------------------------------|
| <sup>2</sup> 배본철, "한국 오순절 성령운동의 역사와 전망: 성령론 논제들의 발생과의 연관성," 영                                       |
| <i>성신학저널</i> 29 (2013): 10, <mark>http://www.dbpia.co.kr/Article/NODE02354793</mark> (2015 년 10 월 1 |
| 일 검색).                                                                                              |
| 약식주석 - 본문에 같은 자료를 중복 인용할 경우(shortened subsequent notes)                                             |
| 이글에서 김주덕의 저작이 2건 이상 인용된 경우                                                                          |
| <sup>12</sup> 배본철, " 한국 오순절," 45.                                                                   |
| 참고문헌(bibliography)                                                                                  |
| 배본철. " 한국 오순절 성령운동의 역사와 전망: 성령론 논제들의 발생과의." 영성                                                      |
| <i>신학저널</i> 29 (2013): 7-56. http://www.dbpia.co.kr/Article/NODE02354793 (2015 년                    |
| 10 월 1 일 검색).                                                                                       |

노란색으로 마크를 한 전자저널 논문의 인터넷 주소(<u>http://www.dbpia.co.kr/Article/NODE02354793)</u> 를 찾는 방법은 다음과 같습니다.

1. 참고한 자료를 누르고 들어가면,

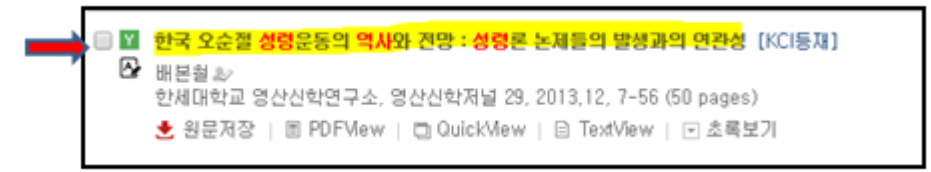

2. 다음과 같은 간략한 정보를 볼 수 있는데요....

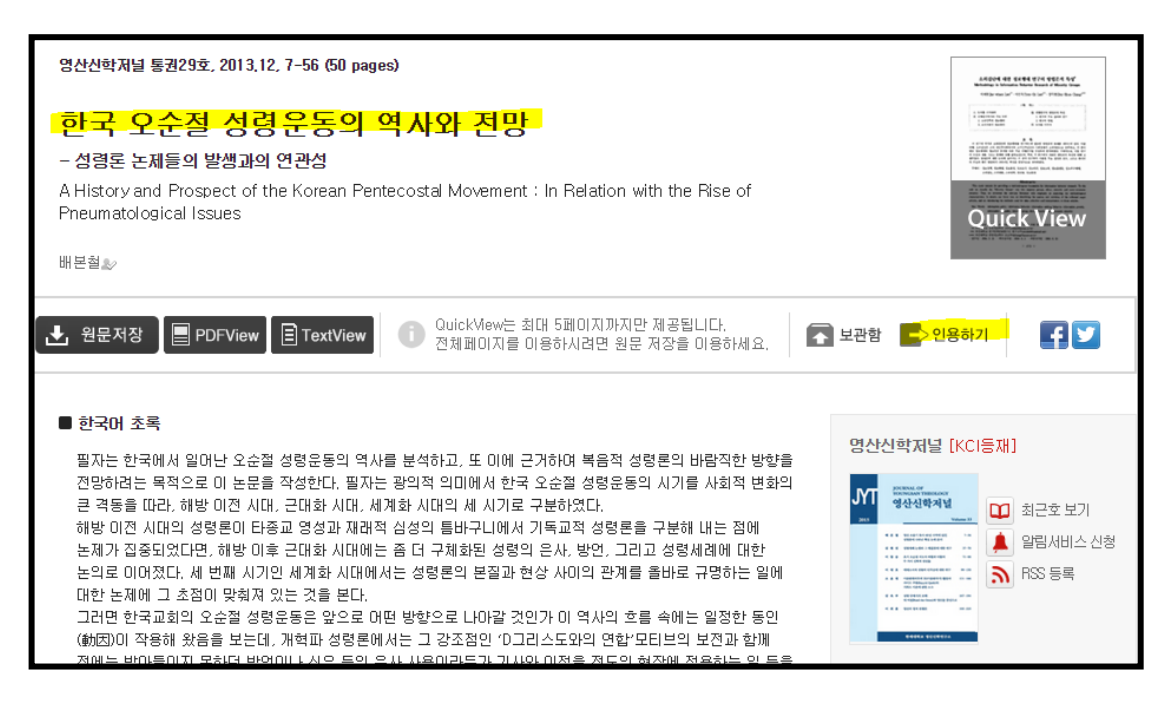

 이와 같은 페이지의 아랫쪽으로 가시면, 다음과 같이 목차, 키워드, 상세서지를 볼 수 있습니다. 상세서지의 맨 아래 URL의 [복사]를 누르면, 작은 메시지창이 뜹니다. [OK]를 누르시고, 내 워드문서의 저널 논문 인터넷 주소를 넣을 곳에 커서를 놓고, 오른쪽 마우스 버튼을 누른 후 [붙여넣기 Paste]를 선택해서 인터넷 주소를 붙여 넣으십시오.

## ■ 목차

국문초록 I. 들어가는 말 II. 개화기 이후 해방 이전 시대의 논제 III. 해방 이후 근대화 시대의 논제 IV. 제3의 물결 및 세계화 시대의 논제 V. 교회사적 분석과 전망 VI. 나가는 말 참고문헌 Ab stract

## ■ 키워드

오순절 운동, 성령, 성령론, 은사적 기독교, 대부흥운동, Pentecostalism, Holy Spirit, Pneumatology, Charismatic Christianity, Great Revival

## 🗏 상세서지

- · 발행기관 : 한세대학교 영산신학연구소
- ·자료유형 : 전자저널 논문
- ㆍ등재정보:KCI등재
- · 작성언어 : 한국어
- ·파일형식 : TextPDF
- KORMARC 보기
- · URL : http://www.dbpia.co.kr/Article/NODE02354793 목사 ( 즐겨찾기)

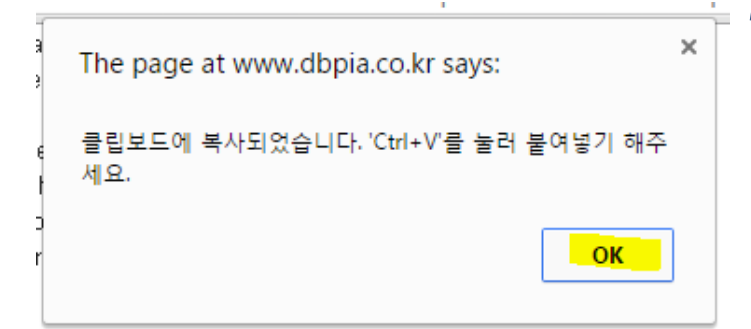